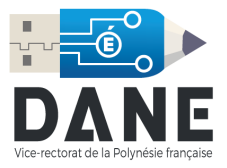

## **Configuration Mail pour iOS**

Vous trouverez ici un guide pour paramétrer, étape par étape, le gestionnaire de mail de votre iPhone, et y ajouter votre adresse mail académique.

1. Cliquer sur l'icône « Réglages ».

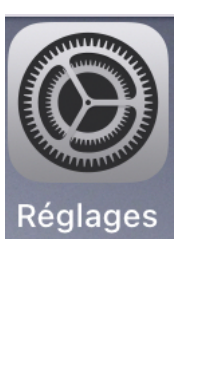

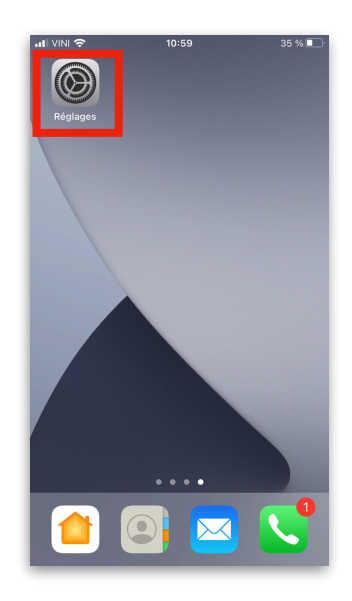

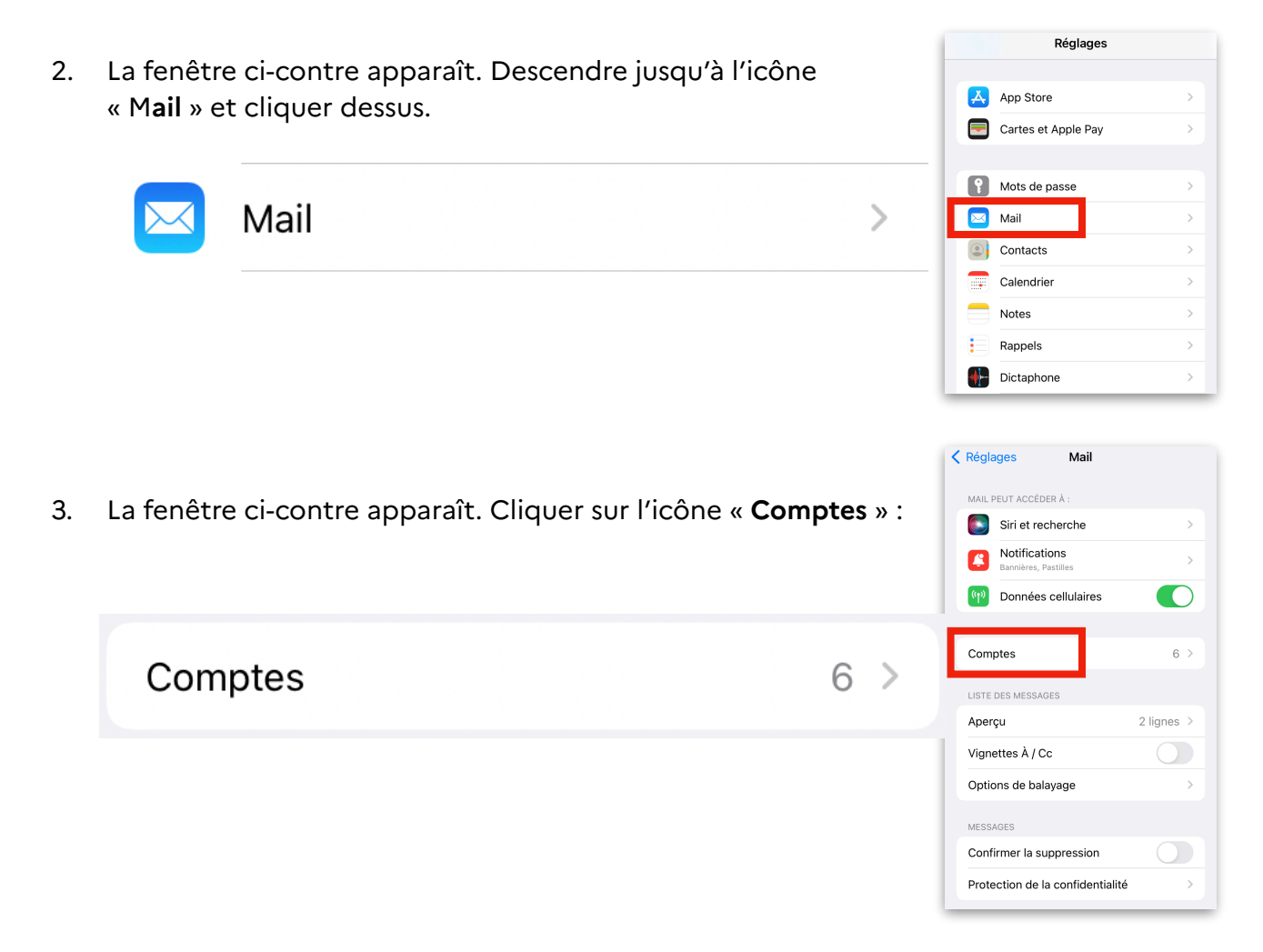

- < Mail Comptes COMPTES 4. La fenêtre ci-contre apparaît. Cliquer sur « Ajouter un iCloud ve, Mail iCloud, Contacts et 9 de plus compte » : Gmail courpatas07@gmail.com Ac-Polynesie DANE agenda.apps.education.fr Ajouter un compte > Aiouter un compte Nouvelles données Push > Comptes Ajouter un compte iCloud 5. La fenêtre ci-contre apparaît. Cliquer sur « Autre » : Microsoft Exchange Google yahoo! Aol. 💶 Outlook.com Autre Autre
- 6. La fenêtre ci-contre apparaît. Cliquer sur « Ajouter un compte mail ».

|    |                                                                                                    |         | Retour Ajouter un con<br>Mall | npte    |
|----|----------------------------------------------------------------------------------------------------|---------|-------------------------------|---------|
|    | Ajouter un compte Mail                                                                                       |         | Ajouter un compte Mail        | >       |
|    |                                                                                                    |         | CONTACTS                      |         |
|    |                                                                                                    |         | Ajouter un compte LDAP        | >       |
|    |                                                                                                    |         | Ajouter un compte CardDA      | v >     |
|    |                                                                                                    |         | CALENDRIER                    |         |
|    |                                                                                                    |         | Ajouter un compte CalDAV      | >       |
|    |                                                                                                    |         | Ajouter un cal. avec abonne   | ement > |
|    |                                                                                                    |         |                               |         |
|    |                                                                                                    |         |                               |         |
| 7. | La fenêtre ci-contre apparaît. Remplir les informations<br>(Nom Adresses, le mot de passe). Puis cliquer sur | Annuler | Nouveau                       | Suivant |
|    | « Suivant ».                                                                                                 |         |                               |         |

**Remarque** : la « **Description** » sera le nom attribué à votre boîte mail. Par défaut, elle est nommée « Ac-Polynésie » mais vous pouvez la modifier.

Cliquer sur Suivant.

 La fenêtre ci-contre s'ouvre. Compléter les noms d'hôte avec « webmail.ac-polynesie.pf » ainsi que le nom d'utilisateur et le mot de passe dans les serveurs de réception et d'envoi.

Attention : le « Nom d'utilisateur » est celui que vous utilisez pour vous connecter aux différents services du Vice Rectorat, celui-ci est généralement composé de la première lettre de votre prénom suivi de votre nom. Par exemple « Teva POMARE » aura pour identifiant « **tpomare** ».

Une fois terminée, cliquer sur « Suivant ».

Une vérification des différentes données est effectuée.

 Nous vous invitons à désélectionner l'application « Notes ».

Cliquer sur Enregistrer.

Votre compte apparaît dans la liste des comptes.

10. Cliquer sur votre compte, et vérifier les paramètres des serveurs de réception et d'envoi de mails :

| IMAP       POP         Nom       Prénom NOM - Académique         Adresses       Prénom NOM - Académique         Adresses       Prénom NOM eac-polynesie.pf         Description       Ac-Polynesie         SERVEUR DE RÉCEPTION       Nom d'Intilisateur pnom         Mot de passe       SERVEUR D'ENVOI         Nom d'Intilisateur pnom       Mot de passe         Mot de passe       SERVEUR D'ENVOI         Nom d'Intilisateur pnom       Mot de passe         Mot de passe       SERVEUR D'ENVOI         Nom d'Intilisateur pnom       Mot de passe         Mot de passe       SERVEUR D'ENVOI         Mot de passe       SERVEUR D'ENVOI         Mot de passe       SERVEUR D'ENVOI         Mot de passe       SERVEUR D'ENVOI         Mot de passe       SERVEUR D'ENVOI         Mail       SERVEUR D'ENVOI         Mail       SERVEUR D'ENVOI         Mail       SERVEUR D'ENVOI         Mail       SERVEUR D'ENVOI         Mail       SERVEUR D'ENVOI         Mail       SERVEUR D'ENVOI         Mail       SERVEUR D'ENVOI         Mail       SERVEUR D'ENVOI         Mail       SERVEUR D'ENVOI         SERVEUR D'ENVOI       S                                                                                                    |                                                                                                    |  |  |  |
|----------------------------------------------------------------------------------------------------|----------------------------------------------------------------------------------------------------|--|--|--|
| Nom Prénom NOM - Académique   Adresses Prénom Nom@ac-polynesie.pf   Description Ac-Polynesie   SERVEUR DE RÉCEPTION   Nom d'hôte webmail.ac-polynesie.pf   Nom d'hôte webmail.ac-polynesie.pf   Nom d'hôte webmail.ac-polynesie.pf   Nom d'hôte webmail.ac-polynesie.pf   Nom d'hôte webmail.ac-polynesie.pf   Nom d'hôte webmail.ac-polynesie.pf   Nom d'hôte webmail.ac-polynesie.pf   Nom d'utilisateur pnom   Mot de passe                                                                                                    | ir                                                                                                    |  |  |  |
| Nom Prénom NOM - Académique   Adresses Prénom Nom@ac-polynesie.pf   Description Ac-Polynesie   SERVEUR DE RÉCEPTION   Nom d'hôte   Mot de passe   SERVEUR D'ENVOI   Nom d'utilisateur pnom   Mot de passe   SERVEUR D'ENVOI   Nom d'utilisateur pnom   Mot de passe   Mot de passe   SERVEUR D'ENVOI   Nom d'utilisateur pnom   Mot de passe   Mot de passe   Mail   Mail   Mail   Mail   Mail   Mail   Mail   Mail   Mail   Mail   Mail   Mail   Mail   Mail   Mail   Mail   Mail   Mail </td <td></td>                                                                                                    |                                                                                                    |  |  |  |
| Adresses Prénom.Nom@ac-polynesie.pf   Description Ac-Polynesie   SERVEUR DE RÉCEPTION   Nom d'hôte   Wot de passe   SERVEUR D'ENVOI   Nom d'hôte   Nom d'hôte   Nom d'hôte   Mot de passe   SERVEUR D'ENVOI   Nom d'utilisateur   Nom d'utilisateur   pnom   Mot de passe   Mot de passe   Mail   Notes   COMPTES   ICloud   ICloud Drive, Mail iCloud, Contacts et 9 de plus   Ac-Polynesie   Ajouter un compte                                                                                                    | er all a second a second a second a second a second a second a second a second a second a second a second a se |  |  |  |
| Description Ac-Polynesie   SERVEUR DE RÉCEPTION   Nom d'hôte webmail.ac-polynesie.pf   Nom d'utilisateur pnom   Mot de passe   SERVEUR D'ENVOI   Nom d'hôte webmail.ac-polynesie.pf   Nom d'hôte webmail.ac-polynesie.pf   Nom d'utilisateur pnom   Mail   Imape   Imape   Imape   Imape   Imape   Imape   Imape   Imape   Imape   Imape   Imape   Imape   Imape   Imape   Imape   Imape   Imape   Imape   Imape   Imape   Imape   Imape   Imape   Imape   Imape   Imape   Imape   Imape   Imape   Imape   Imape   Imape   Imape   Imape   Imap<                                                                                                    | er l                                                                                                    |  |  |  |
| SERVEUR DE RÉCEPTION Nom d'hôte webmail.ac-polynesie.pf Nom d'utilisateur pnom Mot de passe SERVEUR D'ENVOI Nom d'utilisateur pnom Mot de passe Annuler Mail Mail Motes COMPTES COMPTES COMPTE | er er                                                                                                    |  |  |  |
| SERVEUR DE RÉCEPTION Nom d'hôte webmail.ac-polynesie.pf Nom d'utilisateur pnom Mot de passe •••••••••••••••••••••••••••••••••••                                                                                                    | er                                                                                                    |  |  |  |
| Nom d'hôte webmail.ac-polynesie.pf Nom d'utilisateur pnom Mot de passe •••••••••••••••••••••••••••••••••••                                                                                                    | er l                                                                                                    |  |  |  |
| Nom d'utilisateur pnom<br>Mot de passe •••••••••••••••••••••••••••••••••••                                                                                                    | er l                                                                                                    |  |  |  |
| Mot de passe •••••••••••••••••••••••••••••••••••                                                                                                    | : <b>r</b>                                                                                                    |  |  |  |
| SERVEUR D'ENVOI Nom d'hôte webmail.ac-polynesie.pf Nom d'utilisateur pnom Mot de passe Annuler IMAP Enregistre Mail Motes  COMPTES COMPTES COMPTES COMPTES COMPTES Ac-Polynesie Agouter un compte                                                                                                    | : <b>"</b>                                                                                                    |  |  |  |
| Nom d'hôte webmail.ac-polynesie.pf   Nom d'utilisateur pnom   Mot de passe   Annuler   IMAP   Enregistre   Mail   Notes     COMPTES   ICloud   ICloud Drive, Mail ICloud, Contacts et 9 de plus   Ac-Polynesie   Ajouter un compte                                                                                                    |                                                                                                    |  |  |  |
| Nom d'utilisateur   Mot de passe     Annuler   IMAP   Enregistre     Mail   Mail     Notes     COMPTES   iCloud   iCloud Drive, Mail iCloud, Contacts et 9 de plus   Ac-Polynesie   Ajouter un compte                                                                                                    | er                                                                                                    |  |  |  |
| Mot de passe     Annuler     IMAP   Enregistre      Mail     Mail        Mail </td <td>er</td>                                                                                                    | er                                                                                                    |  |  |  |
| Annuler     IMAP     Enregistre       Mail     Image: Comptes state state stat                                                                   | er                                                                                                    |  |  |  |
| Annuler     IMAP     Enregistre       Mail     Image: Complex state     Image: Complex state       COMPTES     Image: Complex state     Image: Complex state       Image: Complex state     Image: Complex state     Image: Complex state       Complex state     Image: Complex state     Image: Complex state       Image: Complex state     Image: Complex state     Image: Complex state       Image: Complex state     Image: Complex state     Image: Complex state       Image: Complex state     Image: Complex state     Image: Complex state       Image: Complex state     Image: Complex state     Image: Complex state       Image: Complex state     Image: Complex state     Image: Complex state       Image: Complex state     Image: Complex state     Image: Complex state       Image: Complex state     Image: Complex state     Image: Complex state       Image: Complex state     Image: Complex state     Image: Complex state       Image: Complex state     Image: Complex state     Image: Complex state       Image: Complex state     Image: Complex state     Image: Complex state       Image: Complex state     Image: Complex state     Image: Complex state       Image: Complex state     Image: Complex state     Image: Complex state       Image: Complex state     Image: Complex state     Image: Complex state <t< td=""><td>er</td></t<>                                                                                                    | er                                                                                                    |  |  |  |
| Annuler     IMAP     Enregistre       Mail     Image: Comptement of the second second seco                                                                   | er                                                                                                    |  |  |  |
| Mail Notes Notes COMPTES COMPTES COMPT |                                                                                                    |  |  |  |
| Mail     Comptes       COMPTES     Contacts et 9 de plus       ICloud     Contacts et 9 de plus       ICloud Drive, Mail iCloud, Contacts et 9 de plus     >       Ac-Polynesie     >       Ajouter un compte     >                                                                                                    |                                                                                                    |  |  |  |
| Notes       Mail     Comptes       COMPTES     Cloud       ICloud Drive, Mail ICloud, Contacts et 9 de plus     >       Ac-Polynesie     >       Ajouter un compte     >                                                                                                    |                                                                                                    |  |  |  |
| Mail     Comptes       COMPTES     iCloud       iCloud Drive, Mail iCloud, Contacts et 9 de plus     >       Ac-Polynesie     >       Ajouter un compte     >                                                                                                    |                                                                                                    |  |  |  |
| Mail     Comptes       COMPTES     iCloud       iCloud Drive, Mail iCloud, Contacts et 9 de plus     >       Ac-Polynesie     >       Ajouter un compte     >                                                                                                    |                                                                                                    |  |  |  |
| Mail     Comptes       COMPTES     Contacts et 9 de plus       ICloud Drive, Mail iCloud, Contacts et 9 de plus     >       Ac-Polynesie     >       Ajouter un compte     >                                                                                                    |                                                                                                    |  |  |  |
| iCloud       >         iCloud Drive, Mail iCloud, Contacts et 9 de plus       >         Ac-Polynesie       >         Ajouter un compte       >                                                                                                    |                                                                                                    |  |  |  |
| iCloud Drive, Mail iCloud, Contacts et 9 de plus       >         IAC-Polynesie       >         Ajouter un compte       >                                                                                                    |                                                                                                    |  |  |  |
| Ac-Polynesie > Ajouter un compte >                                                                                                    |                                                                                                    |  |  |  |
| Ajouter un compte >                                                                                                    |                                                                                                    |  |  |  |
| Ajouter un compte                                                                                                    |                                                                                                    |  |  |  |
|                                                                                                    |                                                                                                    |  |  |  |
|                                                                                                    |                                                                                                    |  |  |  |
| Nom Prénom NOM - Académique                                                                                                    |                                                                                                    |  |  |  |
| Adresses Prénom.Nom@ac-polynesie.pf                                                                                                    |                                                                                                    |  |  |  |
| Description Ac-Polynesie                                                                                                    |                                                                                                    |  |  |  |
| SERVEUR DE RÉCEPTION                                                                                                    |                                                                                                    |  |  |  |
| Nom d'hôte webmail.ac-polynesie.pf                                                                                                    |                                                                                                    |  |  |  |
| Nom d'utilisateur pnom                                                                                                    |                                                                                                    |  |  |  |
| Mot de nasse                                                                                                    |                                                                                                    |  |  |  |
| SERVEUR D'ENVOI                                                                                                    |                                                                                                    |  |  |  |
| Nom d'hôte webmail.ac-polynesie.pf                                                                                                    |                                                                                                    |  |  |  |
| Nom d'utilisateur pnom                                                                                                    |                                                                                                    |  |  |  |
| Mot de passe                                                                                                    |                                                                                                    |  |  |  |
|                                                                                                    |                                                                                                    |  |  |  |
| SERVEUR D'ENVOI                                                                                                    |                                                                                                    |  |  |  |
| SMTP webmail.ac-polynesie.pf                                                                                                    |                                                                                                    |  |  |  |
| A second second seco    | >                                                                                                    |  |  |  |
| August                                                                                                    | >                                                                                                    |  |  |  |

Sélectionner « Avancé »

Vérifier que les informations suivantes apparaissent à l'écran.

- SSL sélectionné
- Authentification par mot de passe
- Port de serveur : 993

Si ce n'est pas le cas, les modifier.

Revenir sur les données du compte et sélectionner « SMTP »

Sélectionner le Serveur Primaire « webmail.ac-polynesie.pf »

Vérifier les informations suivantes :

- Nom d'utilisateur
- Mot de passe
- SSL sélectionné
- Port de serveur : 465

Si ce n'est pas le cas, les modifier.

Appuyer sur OK.

| Compte          | Avancé                 |  |  |  |  |
|-----------------|------------------------|--|--|--|--|
| Archives        |                        |  |  |  |  |
| MESSAGES SUPP   | MESSAGES SUPPRIMÉS     |  |  |  |  |
| Effacer         | après une semaine >    |  |  |  |  |
| RÉGLAGES DE RÉ  | RÉGLAGES DE RÉCEPTION  |  |  |  |  |
| Utiliser SSL    |                        |  |  |  |  |
| Authentificatio | on Mot de passe >      |  |  |  |  |
| Préfixe du che  | Préfixe du chemin IMAP |  |  |  |  |
| Port du servei  | ur 993                 |  |  |  |  |

| Nom Prénom NOM - Académique         |  |  |  |  |
|-------------------------------------|--|--|--|--|
| Adresses Prénom.Nom@ac-polynesie.pf |  |  |  |  |
| Description Ac-Polynesie            |  |  |  |  |
| SERVEUR DE RÉCEPTION                |  |  |  |  |
| Nom d'hôte webmail.ac-polynesie.pf  |  |  |  |  |
| Nom d'utilisateur pnom              |  |  |  |  |
| Mot de passe                        |  |  |  |  |
| SERVEUR D'ENVOI                     |  |  |  |  |
| Nom d'hôte webmail.ac-polynesie.pf  |  |  |  |  |
| Nom d'utilisateur pnom              |  |  |  |  |
| Mot de passe                        |  |  |  |  |
| SERVEUR D'ENVOI                     |  |  |  |  |
| SMTP webmuil.ac-polynesie.pf >      |  |  |  |  |
|                                     |  |  |  |  |
| Avancé >                            |  |  |  |  |

| Compte SMTP                                   |  |  |  |
|-----------------------------------------------|--|--|--|
| SERVEUR PRIMAIRE webmail.ac-polynesie.r Oui > |  |  |  |
| Annuler webmail.ac-polynesie.pf OK            |  |  |  |
| Serveur                                       |  |  |  |
| SERVEUR D'ENVOI                               |  |  |  |
| Nom d'utilisateur pnom                        |  |  |  |
| Mot de passe                                  |  |  |  |
| Utiliser SSI                                  |  |  |  |
|                                               |  |  |  |
| Authentification >                            |  |  |  |

Vous pouvez maintenant utiliser votre gestionnaire de mails.

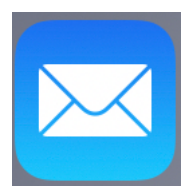

|   | Boîtes     |                        |   |  |  |  |
|---|------------|------------------------|---|--|--|--|
| Ľ |            | Ac-Polynesie           | > |  |  |  |
| ן | P          | Avec drapeau           | > |  |  |  |
|   |            | Non lus                | > |  |  |  |
|   | E          | Toutes les boîtes      | > |  |  |  |
|   | $\bigcirc$ |                        | > |  |  |  |
|   | $\bigcirc$ |                        | > |  |  |  |
|   | $\bigcirc$ |                        | > |  |  |  |
|   | ¢          | Notifications des fils | > |  |  |  |
|   |            | Aujourd'hui            | > |  |  |  |
|   |            |                        |   |  |  |  |